# Cvičenie 1a

Použitie geoprocesných nástrojov v ArcToolbox-e

Cieľom tohto cvičenia je vyskúšať si spúšťanie geoprocesných nástrojov priamo z ich grafického rozhrania (GUI) v ArcToolbox-e.

### Použitie geoprocesného nástroja

- 1. Spustite ArcMap a otvorte si nový projekt.
- 2. Do projektu pridajte vrstvu zeleznice.shp.
- 3. Spustite ArcToolbox a prezrite si, aké sady nástrojov obsahuje.
- 4. Nájdite nástroj Buffer a otvorte ho.
- Nastavte ako vstupnú vrstvu zeleznice.shp, výstupnú vrstvu nazvite zeleznice\_buffer.shp, vzdialenosť nastavte 100 m a Dissolve Type nastavte ALL (aby sa zóny okolo jednotlivých prvkov spojili do jednej).
- 6. Spustite nástroj a prezrite si výsledky.
- 7. Otvorte okno Results z menu Geoprocessing a prezrite si ho.

# Cvičenie 1b

## Modelovanie s nástrojmi

Cieľom tohto cvičenia je vyskúšať si prácu v grafickom rozhraní ModelBuilder. Úlohou bude zistiť, koľko obyvateľov žije vo vzdialenosti do 5 km okolo železníc v Prešovskom kraji.

### Tvorba modelu bez parametrov

- 1. Pridajte do projektu vrstvy hranice.shp a mesta.shp.
- Porozmýšľajte, ako by ste riešili zadanú úlohu, a aké geoprocesné nástroje by ste použili.
- 3. Nakreślite si na papier (na tabuľu) procesný diagram.
- V Catalog-u v položke My Toolboxes vytvorte novú sadu nástrojov nazvanú cv\_1b a v nej vytvorte nový model (spustí sa ModelBuilder).
- 5. V menu Model Properties zvoľte názov modelu Model1 a popis modelu (label) Obce okolo železníc.
- 6. Spustite ModelBuilder a vytvorte model z geoprocesných nástrojov
- Výstupnú vrstvu obcí do 5 km od železníc v PO kraji nazvite obce\_5km\_PO.shp.
- 8. Uložte model a spustite ho.
- 9. Pridajte výstupnú vrstvu do projektu a v atribútovej tabuľke zistite celkový počet obyvateľov.

#### Tvorba modelu s parametrami

Model, ktorý sme vytvorili, je "natvrdo kódovaný", t.j. užívateľ nemá možnosť si vyberať vstupy, výstupy alebo meniť parametre jednotlivých nástrojov. V ďalšom postupe modifikujeme model tak, aby sa dali meniť vybrané kraje, vzdialenosti okolo železníc a názov výstupnej vrstvy.

- 1. Vytvorte kópiu modelu a nazvite ho Model2, popis bude Obce okolo železníc s parametrami.
- 2. Vytvorte premenné z SQL výrazu pri výbere krajov a z Buffer distance pri tvorbe zóny.
- 3. Premenné a takisto názov výstupnej vrstvy označte ako parametre modelu.
- 4. Vymažte predvolené hodnoty.
- 5. Premenné a výstupy z nástrojov vhodne premenujte.
- 6. Uložte model.
- 7. V Catalog-u dvojklikom otvorte model, objaví sa dialógové okno s nastaveniami parametrov modelu.
- 8. Vyskúšajte, či model s parametrami funguje.

### Tvorba modelu s iteráciami

Model, ktorý sme vytvorili, produkuje len jeden výstup. Ak by sme chceli vytvoriť vrstvy obcí do 5 km okolo železníc pre každý kraj osobitne, museli by sme model spustiť 8-krát. Pri takomto opakovaní je vhodné použiť iterácie, ktoré ušetria čas.

- 1. Vytvorte kópiu modelu a nazvite ho Model3, popis bude Obce okolo železníc s iteráciami.
- 2. Vymažte premenné SQL expression a Buffer distance.
- 3. Vyberte vhodný typ iterátora a použite ho.
- 4. Zabezpečte, aby sa neprepisovali výstupy pri jednotlivých iteráciách.
- 5. Uložte model a spustite ho.

## Zobrazovanie výstupov

V niektorých prípadoch chceme zabezpečiť, aby sa výstupy z modelu zobrazili v projekte so špecifickou symbolikou.

- 1. Zabezpečte, aby sa výstupy modelu s iteráciami zobrazili v Table of Contents pod svojimi jedninečnými názvami.
- Vytvorte lyr súbor pre bodovú vrstvu obcí (kruhové symboly červenej farby) a nastavte, aby sa výstupné vrstvy zobrazovali v projekte s touto symbolikou.

#### Zobrazovanie parametrov

Spôsob, akým sa budú parametre modelu zobrazovať v dialógovom okne, môžeme kontrolovať pomocou nastavení parametrov.

- 1. Vo vlastnostiach modelu s parametrami nastavte, aby sa parametre modelu zobrazovali v poradí: vstupy, výstupy, parametre nástrojov.
- 2. Parameter SQL Expression označte ako nepovinný.
- Pridajte do modelu nástroj, ktorý pridá do atribútovej tabuľky výstupnej vrstvy dve polia X a Y typu Double, Field Precision 10, pričom používateľ si bude môcť zvoliť parameter Field Scale z predvolených hodnôt 0, 1 a 2.

### Nastavenie dočasného prostredia

Dočasné výstupy z modelov sa v prostredí ArcMap zapisujú defaultne do databázy Default.gdb, ktorá je prednastaveným úložiskom aj pre konečné výstupy. Ak chceme ukladať dočasné výstupy na iné miesto, musíme editovať nastavenie premenných prostredia.

- 1. V adresári cvicenia vytvorte prázdny adresár scratch a v ňom prázdnu súborovú geodatabázu Scratch.gdb.
- 2. Pre Model3 nastavte v premenných prostredia dočasné pracovné prostredie ako cestu k tejto geodatabáze.
- Zmeňte cesty pre ukladanie všetkých medzivýstupov tak, aby sa ukladali do dočasného prostredia.
- 4. Spustite model a potom prezrite geodatabázu Scratch.gdb, či sa tam medzivýstupy naozaj uložili.

### Export modelu do jazyka Python

Nakoniec si vyskúšame exportovať hotový model do skriptovacieho jazyka Python.

- 1. Zatvorte Model3 a otvorte na editáciu Model1.
- 2. Exportujte model do jazyka Python pod názvom Model1.py.
- 3. Prezrite si vytvorený súbor v editore PSPad.